Registration Office Goldfarb Hall, 4th Floor 4483 Duncan Ave Mailstop 90-36-697 St. Louis, MO 63110

# Applying to Graduate via Banner Self-Service

1. Log into <u>Banner Self-Service</u> through your username [ab12345@bjc.org] and password.

| Microsoft               |      |      |
|-------------------------|------|------|
| Sign in                 |      |      |
| ab12345@bjc.org         |      |      |
| Can't access your accou | unt? |      |
|                         | Back | Next |
|                         |      |      |
| BJC Outlook Sign In     |      |      |
|                         |      |      |

2. Click on the Graduation Application

| Stude | ent Services                                                                                                    |
|-------|----------------------------------------------------------------------------------------------------|
| ,     | Student Records: If you have any questions, please email the <b>Registrar</b> .<br>Registration<br>Student Profile<br>View Graduation Application<br>View Graduation Application<br>View Transcript<br>Person Information 9x                                    |
|       | Student Accounts: If you have any questions, please email Joseph Etling.<br>Account Summary 9x<br>Account Detail For Term 9x<br>Tax Notification (1098-T) 9x<br>Account Information 9x<br>Statement and Payment History 9x<br>Payment and Deposit Processing 9x |
|       | Financial Aid: If you have any questions, please email <b>Financial Aid</b> .<br>• Financial Aid 9x                                                                                                    |

## 3. <u>Curriculum Term Selection Screen</u>

a. Select the Term in which you are graduating.

| Student • Graduation Application                                                                                                    |  |  |  |  |  |
|----------------------------------------------------------------------------------------------------|--|--|--|--|--|
| Curriculum Selection                                                                                                    |  |  |  |  |  |
| Select a curriculum for your graduation application. If more than one curriculum is listed, and they accurately reflect your current curriculum, please apply for one graduation application and then repeat the process for subsequent applications). If your graduation application contains incorrect details, DO NOT CONTINUE. Please contact the Registrar's Office to correct your record. Once corrections are made, please apply for graduation. |  |  |  |  |  |
| Term *                                                                                                    |  |  |  |  |  |
| Select                                                                                                    |  |  |  |  |  |
| Spring 2025                                                                                                    |  |  |  |  |  |
| Fall 2024                                                                                                    |  |  |  |  |  |

## 4. <u>Curriculum Selection Screen</u>

- a. Click the Current Program Bubble
- b. Click Continue

| Student                                                                           |                                                                                                    |                            |                      |  |  |
|-----------------------------------------------------------------------------------|----------------------------------------------------------------------------------------------------|----------------------------|----------------------|--|--|
| urriculum Selection                                                               |                                                                                                    |                            |                      |  |  |
| Select a curriculum for your graduation<br>contains incorrect details, DO NOT CON | Select a curriculum for your graduation application. If more than one curriculum is listed, and they accurately reflect your current curriculum, please apply for one graduation application and then repeat the process for subsequent applications). If your graduation application contains incorrect details, DO NOT CONTINUE. Please contact the Registrar's Office to correct your record. Once corrections are made, please apply for graduation. |                            |                      |  |  |
| Term                                                                              | Term                                                                                                    |                            |                      |  |  |
| Spring 2025                                                                       |                                                                                                    |                            |                      |  |  |
| Current Program                                                                   |                                                                                                    |                            |                      |  |  |
| Doctorate of Nursing Practice                                                     |                                                                                                    |                            |                      |  |  |
| Level                                                                             | Program                                                                                                    | College                    | Major and Department |  |  |
| Doctoral                                                                          | DNP Post BSN Ldrshp                                                                                                    | Goldfarb School of Nursing | Nursing, Nursing     |  |  |
|                                                                                   |                                                                                                    |                            |                      |  |  |
| Continue                                                                          |                                                                                                    |                            |                      |  |  |
| continue                                                                          |                                                                                                    |                            |                      |  |  |

#### 5. Graduation Date Selection Screen

- a. Select the Graduation Date
- b. Click **Continue**

| Student • Graduation Application              |   |
|-----------------------------------------------|---|
| Graduation Date Selection                     |   |
| Current Program Doctorate of Nursing Practice | ~ |
| Graduation Ceremony Attendance                |   |
| Graduation Date * Select                      |   |
| Date: 08/15/2023 Back Continue                |   |
|                                               |   |

## 6. Graduation Cermeony Attendance Screen

- a. Select if you will be attending the ceremony.
- b. Click Continue

| Student   Graduation Application                                          |  |
|---------------------------------------------------------------------------|--|
| Graduation Date Selection                                                 |  |
| Current Program Doctorate of Nursing Practice                             |  |
|                                                                           |  |
| Graduation Ceremony Attendance                                            |  |
| Graduation Date * Date: 08/15/2025                                        |  |
| Will you attend the ceremony?  Ves No No No No No No No No No No No No No |  |
| Back Continue                                                             |  |

- 7. Diploma Name Selection Screen
  - a. Select one of your Names.
  - b. Click Continue

| S | tudent Graduation Application                                                                                                    |   |
|---|----------------------------------------------------------------------------------------------------|---|
| D | iploma Name Selection                                                                                                    |   |
|   | Current Program Doctorate of Nursing Practice                                                                                                    | ~ |
|   | ① Enter the name to be printed on your diploma. Use "One of your Names" to select or change the name to be printed on your diploma. If a current diploma name exists, you may keep it by selecting "Keep Diploma Name."                                                                                                    | - |
|   | Name<br>Evan Rosenthal                                                                                                    |   |
|   | Select a Name for your Diploma *                                                                                                    |   |
|   | New Control Control Co |   |
|   | Current Name (Massagerent / )                                                                                                    |   |

## 8. Diploma Name Selection Screen Continued

- a. Change any of the name fields if you so desire
  - i. NOTE: Your name will be printed on your Diploma EXACTLY as you type it here
- b. Click Continue

| Student • Graduation Application                                                                                                    |   |
|----------------------------------------------------------------------------------------------------|---|
| Dipiona vane selecuon                                                                                                    |   |
| Current Program                                                                                                    | ~ |
| Doctorate of Nursing Practice                                                                                                    |   |
| The function of the name to be printed on your diploma. Use "One of your Names" to select or change the name to be printed on your diploma. If a current diploma name exists, you may keep it by selecting "Keep Diploma Name." |   |
| Name<br>Evan Rosenthal                                                                                                    |   |
| Select a Name for your Diploma *           Current Name (%a, ##### )         V                                                                                                    |   |
| First Name                                                                                                    |   |
| 1502relane                                                                                                    |   |
| Middle Name                                                                                                    |   |
|                                                                                                    |   |
| Solar Straine                                                                                                    |   |
| Suffix                                                                                                    |   |
|                                                                                                    |   |
| Back Continue                                                                                                    |   |

## 9. Diploma Mailing Address Selection Screen

- a. Select One of Your Addresses
- b. Click **Continue**

| Student                                                                           |   |
|-----------------------------------------------------------------------------------|---|
| Diploma Mailing Address Selection                                                 |   |
|                                                                                   |   |
| Current Program                                                                   | ~ |
| Doctorate of Nursing Practice                                                     | ~ |
|                                                                                   |   |
| Mailing Address For Diploma                                                       |   |
|                                                                                   | _ |
| Please select State (Province) and Zip (Postal Code) or select Nation to proceed. |   |
|                                                                                   |   |
| One of your Addresses *                                                           |   |
| New v                                                                             |   |
|                                                                                   |   |

## 10. Diploma Mailing Address Selection Screen Continued

- a. Change any of the address fields if you so desire
  - i. NOTE: Your Diploma will be mailed to this address.
- b. Click Continue

| Student • Graduation Application                                                  |                    |   |  |  |
|-----------------------------------------------------------------------------------|--------------------|---|--|--|
| Diploma Mailing Address Selection                                                 |                    |   |  |  |
|                                                                                   |                    |   |  |  |
| Current Program                                                                   |                    | ~ |  |  |
| Doctorate of Nursing Practice                                                     |                    |   |  |  |
|                                                                                   |                    |   |  |  |
| Mailing Address For Diploma                                                       |                    |   |  |  |
|                                                                                   |                    |   |  |  |
| Please select State (Province) and Zip (Postal Code) or select Nation to proceed. |                    |   |  |  |
|                                                                                   |                    |   |  |  |
| One of your Addresses *                                                           |                    |   |  |  |
| New                                                                               |                    |   |  |  |
|                                                                                   |                    |   |  |  |
| Street Line 1 *                                                                   |                    |   |  |  |
| The Delineit Are                                                                  |                    |   |  |  |
| Street Line 2                                                                     | Street Line 3      |   |  |  |
| Attn: Sunny Goldfarb                                                              |                    |   |  |  |
| City*                                                                             |                    |   |  |  |
| St. Louis                                                                         |                    |   |  |  |
| State or Province                                                                 | Zie er Bertal Code |   |  |  |
| Missouri                                                                          | 63110              |   |  |  |
| Nulla -                                                                           |                    |   |  |  |
| Nation                                                                            |                    |   |  |  |
|                                                                                   |                    |   |  |  |
|                                                                                   |                    |   |  |  |
|                                                                                   |                    |   |  |  |
| Back                                                                              |                    |   |  |  |

Note: Please Enter the Complete Address onto Street Line 1: Example – 123 A Street, Apt 2C

#### **11.** <u>Graduation Application Summary</u>

- a. You will now be shown what you entered for your:
  - i. Graduation Date
  - ii. Diploma Name
  - iii. Diploma Address
  - iv. Curriculum (program from which you will be graduating)
- b. If any of it is inaccurate use the
   Back button at the bottom of
   the screen to return and
   correct it.
- c. If all of the information is accurate Click **Submit Request**

| Student • Graduation Application |                     |                            |                      |  |  |
|----------------------------------|---------------------|----------------------------|----------------------|--|--|
| raduation Application Summary    |                     |                            |                      |  |  |
|                                  |                     |                            |                      |  |  |
| Date                             |                     |                            |                      |  |  |
| 08/15/2025                       |                     |                            |                      |  |  |
|                                  |                     |                            |                      |  |  |
| Ceremony                         |                     |                            |                      |  |  |
| Attend Ceremony                  |                     |                            |                      |  |  |
| Yes                              |                     |                            |                      |  |  |
|                                  |                     |                            |                      |  |  |
| Diploma Name                     |                     |                            |                      |  |  |
| First Name                       | Last Name           |                            |                      |  |  |
| 50 St.                           | 8 <u>.</u>          |                            |                      |  |  |
|                                  |                     |                            |                      |  |  |
| Diploma Mailing Address          |                     |                            |                      |  |  |
| Street                           | City                | State or Province          | Zip or Postal Code   |  |  |
| Attn: Sunny Goldfarb             | St. Louis           | Missouri                   | 63110                |  |  |
| Nation                           |                     |                            |                      |  |  |
| United States of America         |                     |                            |                      |  |  |
|                                  |                     |                            |                      |  |  |
| Curriculum                       |                     |                            |                      |  |  |
| Current Program                  |                     |                            |                      |  |  |
| Doctorate of Nursing Practice    | Brogram             | College                    | Maler and Department |  |  |
| Doctoral                         | DNP Post BSN Ldrshp | Goldfarb School of Nursing | Nursing, Nursing     |  |  |
|                                  |                     |                            |                      |  |  |
|                                  |                     |                            |                      |  |  |
| Back Submit Request              |                     |                            |                      |  |  |

#### 12. Graduation Application Acknowledgement Page

a. Your Application Process is now Complete!

| Student • Graduation Application |  |  |  |
|----------------------------------|--|--|--|
| Acknowledgement                  |  |  |  |
| A00033838/1                      |  |  |  |